## 08/25. FELADAT

Nyisd meg az "08\_25\_ingatlan" adatbázist!

- Varázsló segítségével készíts jelentést az "ingatlan" táblából!
- Az "Azonosító"-n, a "TíusID"-n, és a "KépvislőID"-n kívül adjál hozzá minden mezőt!
- A kerületek, azon belül a szobák száma szerint legyen csoportosítva a jelentés!
- A rendezés a kerületek szerint csökkenő rendben legyen.
- Minden csoport végén legyen a legdrágább ingatlan kiírva!
- A jelentés legyen táblázatos elrendezésű!
- Legyen fekvő tájolású!
- A neve legyen LISTA!

## 08/26. FELADAT

| 1.  | Nyisd meg a "08_26_munka.mdb" adatbázist az Access adatbáziskezelő rendszerrel!                      |          |  |
|-----|----------------------------------------------------------------------------------------------------|----------|--|
| 2.  | Importáld új táblába az "08_26_ecdl.txt" állományt, "modul" néven. Elsődleges kulcs legyer           | า        |  |
|     | a sorszám!                                                                                           | [3 pont] |  |
| 3.  | A Diák kisegítők táblában a név mező méretét növeld meg 30-ra!                                       | [1 pont] |  |
| 4.  | A Diák kisegítők táblában hozzál létre egy újabb mezőt "összpontszám" néven. Állítsd be,             |          |  |
|     | hogy a 0-255 közötti számot lehessen tárolni!                                                        | [2 pont] |  |
| 5.  | A Diák kisegítő táblában az irányítószámnál állíts be beviteli maszkot (pl.: 9700)!                  | [1 pont] |  |
| 6.  | A Diák kisegítő táblában állíts be, hogy a város mezőt kötelező legyen kitölteni!                    | [1 pont] |  |
| 7.  | A Diák kisegítők táblában adatlap nézetben állítsd be, hogy abc sorrendben                           |          |  |
|     | legyenek a nevek!                                                                                    | [1 pont] |  |
| 8.  | A kapcsolatoknál állítsd be, hogy az Osztálykódok a kapcsolt mezői között frissítés és               |          |  |
|     | törlés legyen.                                                                                       | [1 pont] |  |
| 9.  | Töröld a Diák kisegítők BP és a J1 lekérdezést!                                                      | [1 pont] |  |
| 10. | 10. Készíts lekérdezést, melyben kilistázod a dolgozók közül azokat, akik 150000 és 200000 Ft között |          |  |
|     | keres, és rendelkeznek ECDL vizsgával! Mentsd 01 néven! (26)                                         | [2 pont] |  |
| 11. | Készíts lekérdezést, melyben kilistázod a dolgozók közül azokat, akik a pénzügyi osztályon           |          |  |
|     | dolgoznak és rendelkeznek ECDL vizsgával; és azokat, akiknek a neve "B" betűvel kezdődik             |          |  |
|     | és a marketing osztályon dolgoznak! Mentsd 02 néven! (7)                                             | [3 pont] |  |
| 12. | Készíts lekérdezést, melyben kilistázod a dolgozók közül azokat, akik angolul beszélnek              |          |  |
|     | középfokon; és azokat, akik franciául valamilyen szinten! Mentsd 03 néven! (10)                      | [3 pont] |  |
| 13. | Készíts lekérdezést, melyben kilistázod a dolgozók közül azokat, akik nem az Import                  |          |  |
|     | osztályon dolgoznak, többet keresnek mint 300000 Ft és nem tudnak angolul!                           |          |  |
|     | Mentsd 04 néven! (2)                                                                                 | [2 pont] |  |

| 14. Készíts lekérdezést, melyben egy ablakban megkérdezi a program, hogy milyen nyelven                    |          |  |  |
|----------------------------------------------------------------------------------------------------|----------|--|--|
| beszélő dolgozókat listázzon ki, majd kérdezze meg, hogy milyen szinten!                                   |          |  |  |
| Mentsd 05 néven! (pl.: angol; K) (8)                                                                       | [3 pont] |  |  |
| 15. Készíts lekérdezést, melyben kilistázod a dolgozók közül azokat, akiknek a neve H betűvel,             |          |  |  |
| vagy az ABC ben utána található betűvel kezdődik, és nincs ECDL vizsgájuk!                                 |          |  |  |
| Mentsd 06 néven! (11)                                                                                      | [2 pont] |  |  |
| 16. Készíts lekérdezést, melyben kilistázod egy számított mezőben a dolgozók alapbérének                   |          |  |  |
| adótartalmát, ha 29%-al számolunk; a számított mező neve legyen "adó"! (69)                                |          |  |  |
| A lekérdezésben csak a dolgozó neve és a számított mező jelenjen meg! Mentsd 07néven!                      | [3 pont] |  |  |
| 17. Készíts lekérdezést, melyben kilistázod a diákok közül azokat, akik vidékiek; és azokat,               |          |  |  |
| akik Budapesten a "Haller" úton laknak! Mentsd 08 néven! (9)                                               | [2 pont] |  |  |
| 18. Készíts lekérdezést, melyben kiderül, hogy van-e olyan diák, aki nem adott                             |          |  |  |
| meg címet (utcát)! Mentsd 09 néven! (0)                                                                    | [1 pont] |  |  |
| 19. Készíts olyan lekérdezést a melyben kilistázod azokat a diák kisegítőket, akik férjhez                 |          |  |  |
| mentek és a férjük nevét vették fel! Mentsd 10 néven! (10)                                                 | [2 pont] |  |  |
| 20. Készíts űrlapot, melyben a diák kisegítők táblából az azonosítón kívül minden adat szerepel,           |          |  |  |
| és egyszerre csak egy ember adatait látjuk! Az űrlap neve legyen diák01!                                   | [3 pont] |  |  |
| 21. Az űrlapnak legyen egy "űrlapfeje", melyben készítesz egy címet! A szöveg "Adatok" legyen!             |          |  |  |
| Formázd 16-os méretűre, Times Nem Román típusúra, pirosra, félkövérre, és dőltre!                          | [2 pont] |  |  |
| 22. Készíts egy másik űrlapot, melyben a dolgozók adatait jeleníted meg az azonosítók kivételével!         |          |  |  |
| Az űrlapon minden dolgozó adata egyszerre jelenjen meg! Mentsd dolgozók02 néven!                           |          |  |  |
| Az osztálykód és az alapbér sorrendjét cseréld meg!                                                        | [2 pont] |  |  |
| 23. Állítsd át a J1 jelentés laptájolását fekvőre! A dolgozók címet helyezd át a jobb oldalra!             |          |  |  |
| Mentsd a változásokat!                                                                                     | [2 pont] |  |  |
| 24. Hozzál létre új jelentést a nyelvismeret táblából, melyben nyelvek szerint csoportosítod               |          |  |  |
| a dolgozókat! Mentsd J2 néven!                                                                             | [2 pont] |  |  |
| 25. Készíts még egy jelentést a dolgozók táblából, osztálykód szerint csoportosítva!                       |          |  |  |
| Az összesítési beállításoknál állítsd be, hogy minden csoport végén legyen kiírva a                        |          |  |  |
| legnagyobb kereset, és legyen megszámolva, hogy hány ECDL vizsga van abban a csoportba                     | in!      |  |  |
| Mentsd J3 néven!                                                                                           | [3 pont] |  |  |
| 26. A dolgozók táblából szűrd ki a 6-os osztálykóddal rendelkezőket! Mentsd el és zár be a táblát![1 pont] |          |  |  |
| 27. Zárd be az adatbázist! Nevezd át Vezetéknév_Keresztnév-re, és mentsd el a megadott helyre![1 pont]     |          |  |  |
| Összesen:                                                                                                  | 50 pont] |  |  |